六方晶の逆極点図を表示する

# InverseDisplayHexaソフトウエア

Ver1.16Y

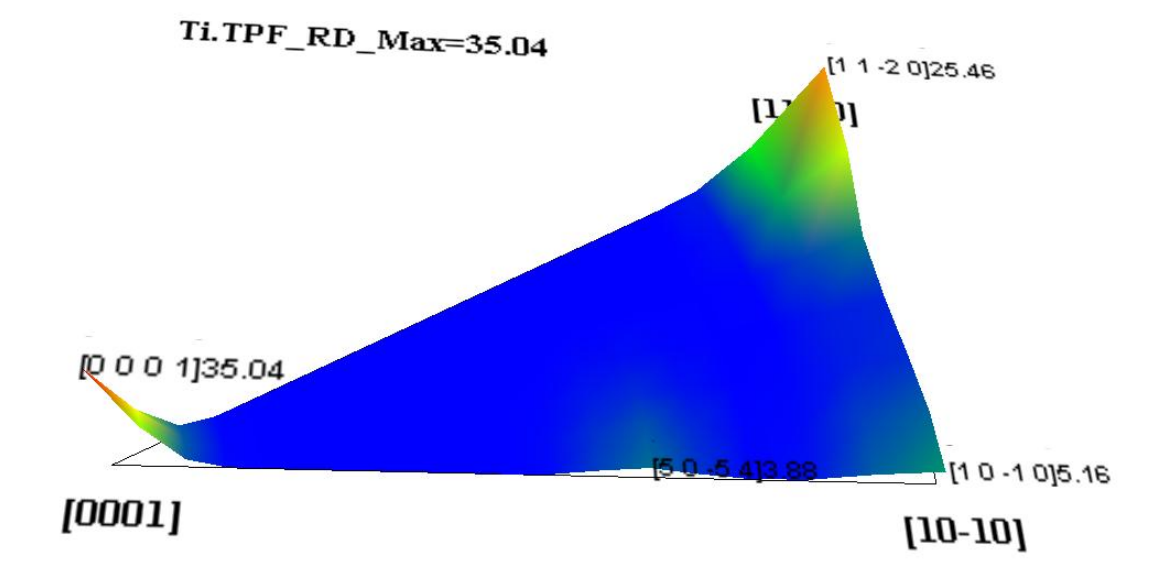

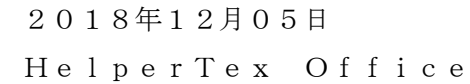

ODF 解析後の逆極点図表示では、ODF ソフトウエアによって表示方法が異なる。

本ソフトウエアでは、LaboTexで表示する逆極点図を、一般的な表示方法に変換し 更に、各種ODFの逆極点図を表示する事を目的とする。

LaboTexでは面表示、TexToolsでは方位表示[]が行われている。 LaboTexの六方晶逆極点図

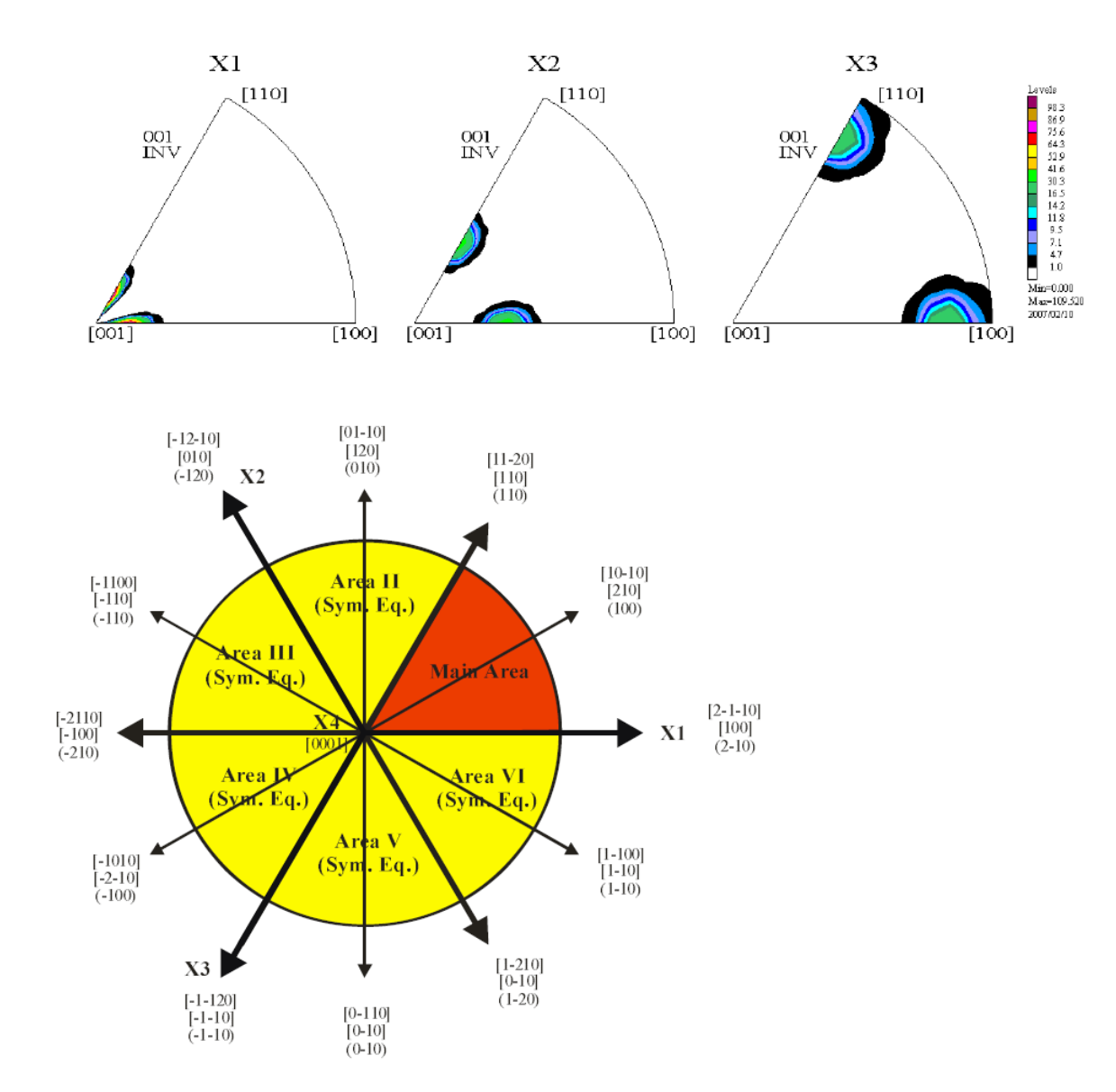

上記Mainエリアに2つの逆極点図が存在し、2つの逆極点図が異なる事があるため、 2つの逆極点図の表示や平均化した逆極極点図を3指数、4指数で表示を行う。

本プログラムによる表示

[0001]-[10-10]-[11-20] [0001]-[[10-10]-[2-1-10] [001]-[210]-[110] [001]-[210]-[100] 平均値による表示もサポート

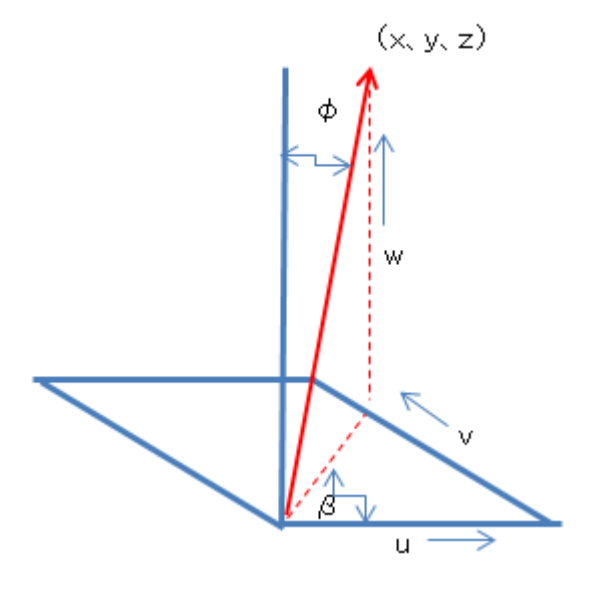

```
    (h k l) -> (φ、β),
    φ角度は(001)と(h k l)の面角度から計算
```

β角度は

a s i n ((2\*h+k) / (2\*sqrt (h\*h+h\*k+k\*k)) あるいは、[100]と[hk0]の方位角度から計算

\*注意

測定間隔により、本来の{hkl}あるいは[uvw]が求められないケースがあります。 Ver1.04 以降は、φ方向、β方向に放物線近似を行いピーク角度を計算

各方位の確認は、soft¥DocのHexagonalInverse で確認してください。

C:¥CTR¥bin¥InverseDisplayHexa.jar をダブルクリック ODFPOleFigure2->ToolKit->InverseTools->InverseDisplayHexa をクリック

| 📥 O DF           | PoleFigure2 3.2     | 0YT[14/ | 10/31   | ы бу СТР            | ł     |
|------------------|---------------------|---------|---------|---------------------|-------|
| File L           | .inear(absolute)    | ToolKit | Help    | InitSet             | BGMo  |
| Files s<br>ASC(F | elect<br>RINT-PC)   | PFtoC   | DF3     |                     |       |
|                  | e o re              | SoftW   | 'are    |                     |       |
| Pre              | vious Next          | Image   | Tools   |                     |       |
| Backe            | zroud delete mode   | PopLA   | ATools  |                     |       |
|                  | 🔿 Double 🔿 Sine     | ODFA    | fterTo  | ols                 |       |
| Peak s           | slit 7.0 mm BG S    | PoleC   | rienta  | tionTool            | S     |
| -AbsC-           | alc                 | DataE   | laseTo  | ols                 |       |
|                  | Schulz reflection m | Fiber   | Tools   |                     |       |
| Defoc            | us file Select      | Stand   | ardOD   | FTools              |       |
|                  | 🔘 Defocus functio   | Defoc   | usToo   | ls                  |       |
|                  | Make                | Clust   | erTool  | S                   |       |
|                  |                     | Invers  | eTools  | 6                   |       |
|                  | O Defocus functio   | Measu   | ureDat  | atoASC <sup>*</sup> | Tools |
|                  | O Defecue functio   | Orient  | tationE | )isplayT(           | ools  |

# 🕌 InverseTools 1.03XT[14/10/31] by CTR

File Help

| Asc<br>Profile( or Division)     | ProfiletoDivisionProfile | DivisionProfile(index) Asc |
|----------------------------------|--------------------------|----------------------------|
| Asc<br>DivisionProfile(Index)    | InverseAll               | Inverse TXT File           |
| -TXT                             | MeasureDatatoMYICDD      | MYICDD data                |
| -InverseTXT                      | InverseDisplay           | Inverse 3D Display         |
| -InverseTXT-<br>Hexalnverse Data | InverseDisplayHexa       | Hexalnverse 3D Display     |

| 説明   | に使    | 5 | テ | ス | トデータ |
|------|-------|---|---|---|------|
| 即しつ」 | ( LIX | ) | / | ~ |      |

| {0001}<10-10>   | {001}<210>   | 20% |
|-----------------|--------------|-----|
| {01-10}<2-1-10> | {010}<100>   | 20% |
| {-12-10}<0001>  | {-120}<001>  | 20% |
| {01-13}<2-1-10> | {013}<100>   | 20% |
| {01-14}<0-221>  | {014}<-2-41> | 20% |

4指数<->3指数変換はHexaConvet ソフトウエアアを用いる

| 🛃 HexaConvert 1.02YT[14/10/31] by CTR                                                                                                    |
|----------------------------------------------------------------------------------------------------|
| File Help                                                                                                    |
| A □ X-Axis[100] ([2-1-10])                                                                                                    |
| MIller Notation (3Axis Notation)                                                                                                    |
| Miller Bravais Notation(4 Axis Notation)         Image: Comparison of the second second seco |
| Eular Angle(fai1,FAI,fai2)<br>90.0 24.614 30.0                                                                                                    |
| r Material select                                                                                                    |
| Titanium.TXT                                                                                                    |
| c/a 1.587 fai2 0 🗸 Calc                                                                                                    |
| DISP                                                                                                    |
| Position     10     Image: Disp size     200       BG Corr     Black     Line size     1.0                                                                                                    |
|                                                                                                    |
|                                                                                                    |

テストデータの逆極点図はLaboTexを用いる。LaboTexで上記結晶方位を登録

ModellingでODF図を作成

逆極点図を作成し、Exportを行う。

必要なソフトウエア

InverseDisplayHexaソフトウエア InverseDisplayHexaXYソフトウエア(逆極点図表示部)

### LaboTexによる結晶方位作成

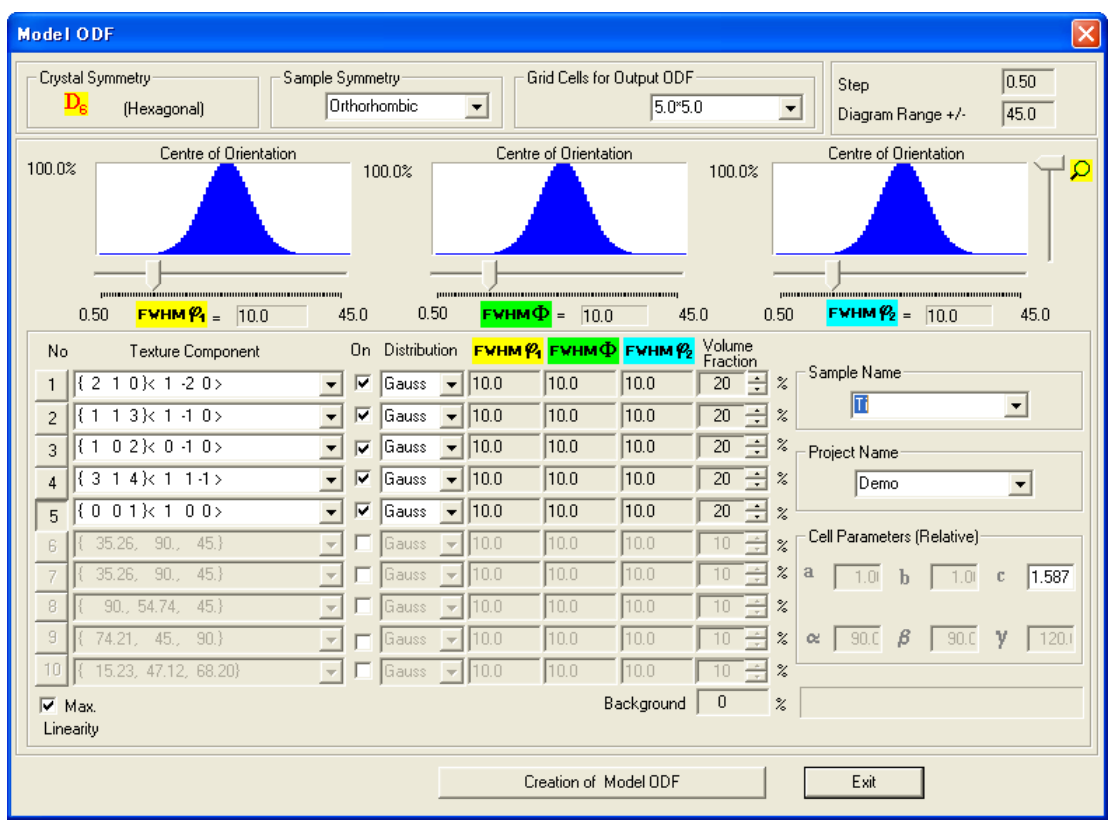

作成したODF図

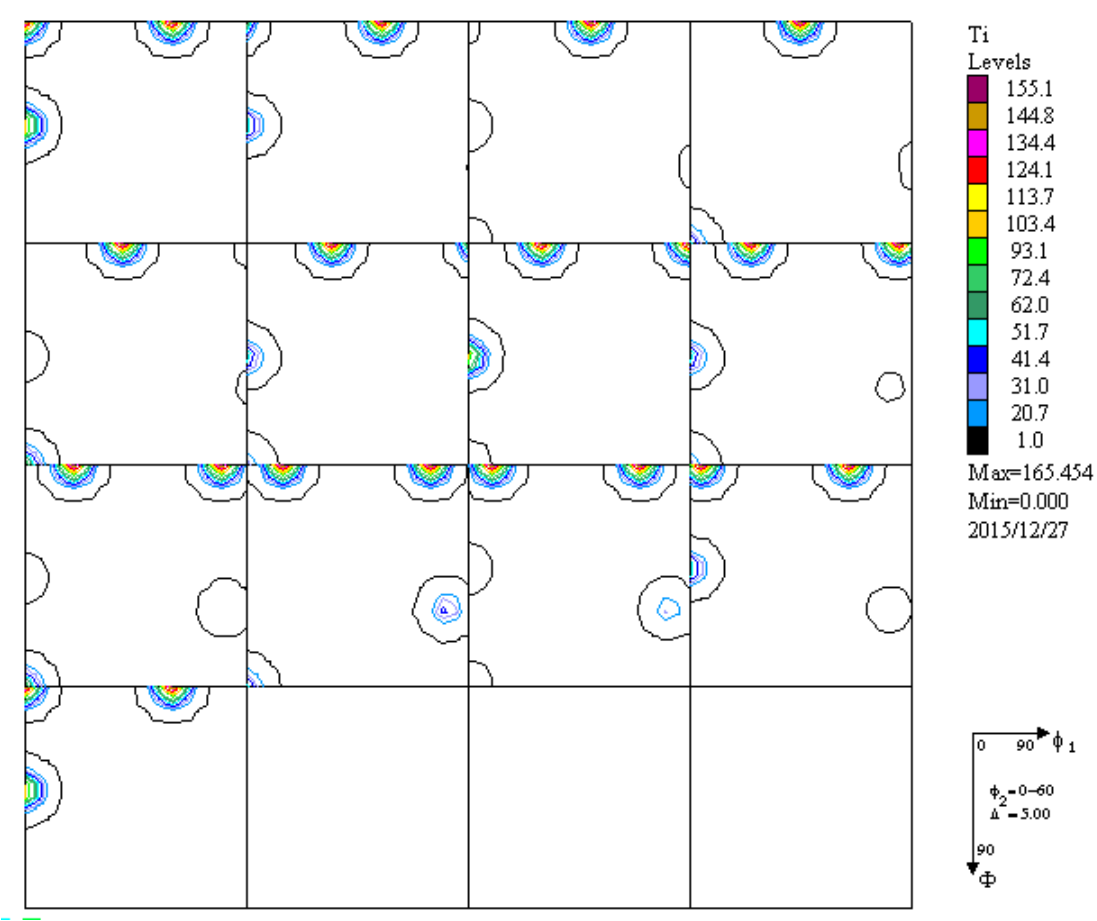

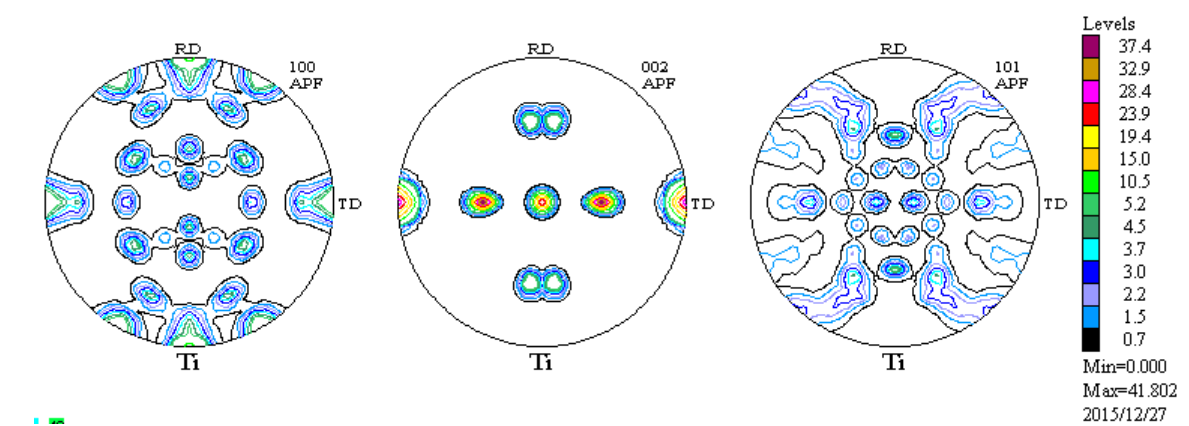

計算された逆極点図

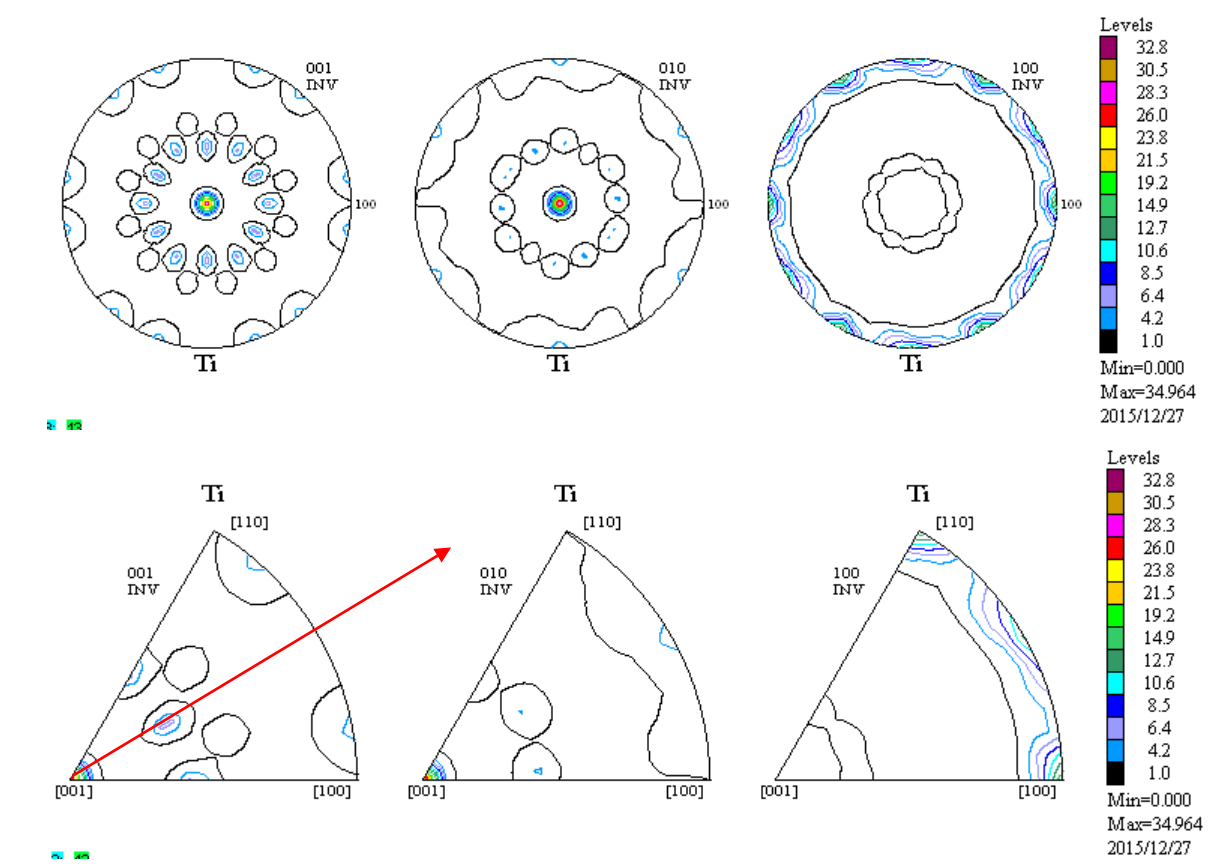

赤線の上下に2つの逆極点図が存在している。この2つの部分の表示、平均値での表示を行う。

#### 逆極点図のExport

F i l e -> P F E x p o r t

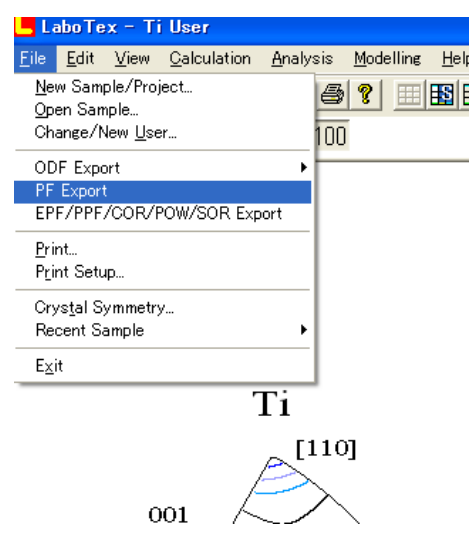

Inverse のExportする。

| PF Export as Text fi                                                                                     | ile 🛛 🔀 |
|----------------------------------------------------------------------------------------------------|---------|
| Job No :                                                                                                 | Job01   |
| Sample :                                                                                                 | Ti      |
| Select Data to Export :                                                                                  |         |
| Ti - APF - 100<br>Ti - APF - 002<br>Ti - APF - 101<br>Ti - INV - 001<br>Ti - INV - 010<br>Ti - INV - 100 |         |
| OK                                                                                                    | Cancel  |

InverseDisplayHexaプログラムによる表示 LaboTexで計算し、Exportした逆極点図を選択

| 🌃 InverseDisplayHexa 1.15YT[16/06/30] by CTR    |                            |
|-------------------------------------------------|----------------------------|
| File Help PlaneDisp{hkl}                        |                            |
| ODF<br>LaboTex popLA TexTools InverseAll Other  |                            |
| Material Material Data Titanium.txt             | c/a= 1.5871                |
| -Inverse data select                            | ND                         |
| LaboTex condition set                           |                            |
| Average-[0001]-[10-10]-[11-20]  Maxindex 15     |                            |
| _Inverse                                        |                            |
| Max level 31.06 2D 💙 3D Max-value((max 1.0) 0.3 | Data Disp List Disp        |
| Window Width 800 Disp Intens. Level 1           | [hkl] Intens. Inverse Disp |
|                                                 |                            |

ND,TD,RD,Max が表示される。

表示方法を選択

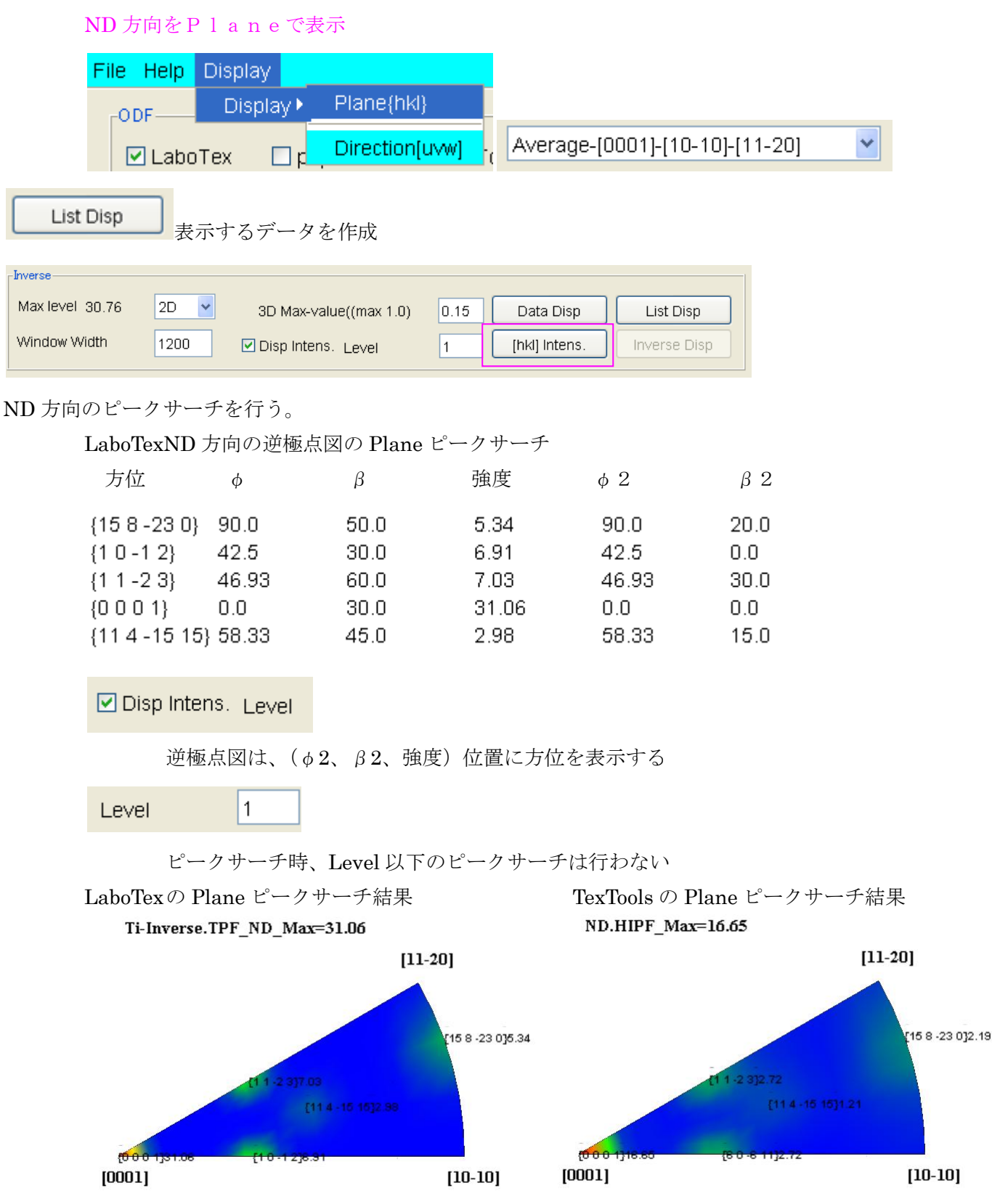

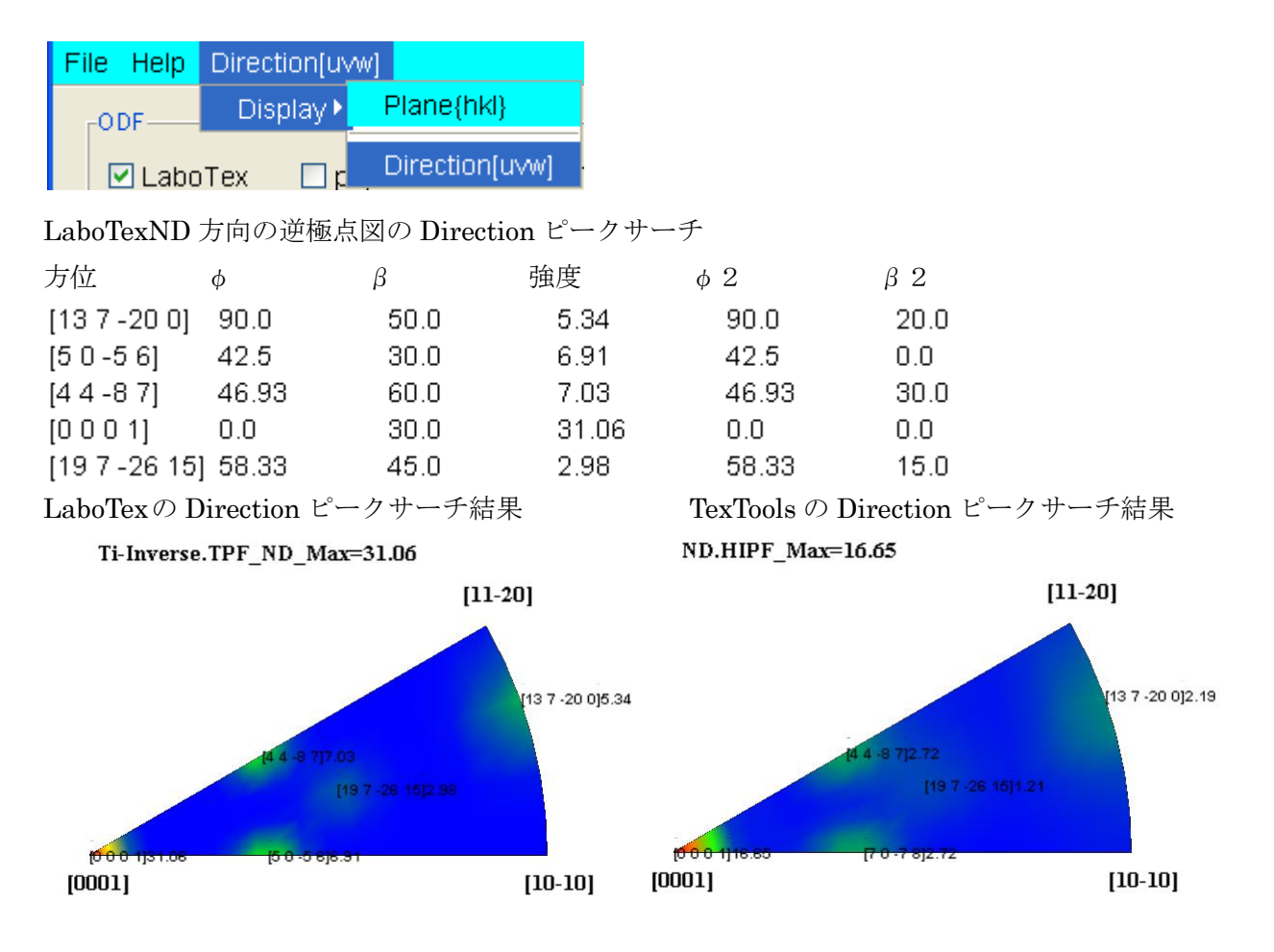

測定間隔5度では、予測と異なる結果になります。

| ND 方向 Plane{hkl} と Directio                | on[uvw] の比 | 較    |      |      |
|--------------------------------------------|------------|------|------|------|
| {-1 2 0}< 0 0 1>                           |            |      |      |      |
| Plane {15 8 - 23 0} 90.0                   | 50.0       | 5.34 | 90.0 | 20.0 |
| Direction [13 7 -20 0] 90.0<br>検出された位置から計算 | 50.0       | 5.34 | 90.0 | 20.0 |

(90.0,50.0)から {158-230} が計算され (210)から (90.0,49.11) が計算される。

| M InverseDirection 1.10 by CTR                                                                                                    | 🔏 InverseDirection 1.10 by CTR                                                                                                    |
|----------------------------------------------------------------------------------------------------|----------------------------------------------------------------------------------------------------|
| File Help                                                                                                    | File Help                                                                                                    |
| Max index 15<br>Method Plane $\checkmark$<br>Material Titanium.txt<br>$\varphi$ 90 $\beta$ 50 Calc<br>90.0 50.0> (15 8 0)> (15 8 -23 0)<br>Plane<br>h 15 k 8 I 0 Calc<br>h 15 k 8 t -23 I 0 Calc<br>Direction<br>Max index 15 90.0 50.0> [11 9 0]<br>90.0 50.0> [13 7 -20 0] | Max index 14<br>Method Plane $\checkmark$<br>Material Titanium.bt<br>$\phi$ 90.0 $\beta$ 49.11 Calc<br>90.0 49.11> (2 1 0)> (2 1 -3 0)<br>Plane<br>h 2 k 1 l 0 Calc<br>h 2 k 1 t -3 l 0 Calc<br>Direction<br>Max index 15 90.0 49.11> [5 4 0]<br>90.0 49.11> [2 1 -3 0] |

## {102}<0.10>

| Plane     | {10-12}    | 42.5 | 30.0 | 6.91 | 42.5 | 0.0 |
|-----------|------------|------|------|------|------|-----|
| Direction | [5 0 -5 6] | 42.5 | 30.0 | 6.91 | 42.5 | 0.0 |

検出された位置から計算

(42.5,30.0)から{10-12}が計算され {102}から(42.5,30.0)が計算される。

| File HelpFile HelpMax index15MethodPlaneMaterialTitanium.txt $\phi$ 42.5 $42.5$ 30Calc $\phi$ $42.5$ 30.0 $42.5$ 30.0 $42.5$ 30.0 $42.5$ 30.0 $42.5$ $30.0$ $42.5$ $30.0$ $42.5$ $30.0$                                                                                                    |                                                       |
|----------------------------------------------------------------------------------------------------|-------------------------------------------------------|
| Max index15Max index15MethodPlane $\checkmark$ MethodPlaneMaterialTitanium.txtMaterialTitanium.txt $\phi$ 42.5 $\beta$ 30Calc42.530.0> (102)> (102)> (102)42.5 $\beta$ Plane $\phi$ $\phi$ $\phi$                                                                                                    |                                                       |
| h       1       k       0       1       2       Calc         h       1       k       0       t       -1       2       Calc         Direction       Max index       15       42.5       30.0      >       [10       5       6]         42       5       30.0      >       [5       0       42       42 | Calc<br>-1 2)<br>Calc<br>I 2 Calc<br>5 30.0> [10 5 6] |

| -  |   |   |     |   |    |    | _ |
|----|---|---|-----|---|----|----|---|
| 1  | 1 | 1 | 3}c | 1 | -1 | 0> | - |
| 1. |   |   |     |   |    |    | _ |

| Plane       | {1 1 -2 3} | 46.93 |  |  |
|-------------|------------|-------|--|--|
| Direction   | [4 4 -8 7] | 46.93 |  |  |
| 検出された位置から計算 |            |       |  |  |

| 60.0 | 7.03 | 46.93 | 30.0 |
|------|------|-------|------|
| 60.0 | 7.03 | 46.93 | 30.0 |

(46.93,60.0)から{11-23}が計算され {113}から(46.62,60.0)が計算される。

#### {001}<100>

| Plane       | {0 0 0 1} | 0.0 | 30.0 | 31.06 | 0.0 | 0.0 |
|-------------|-----------|-----|------|-------|-----|-----|
| Direction   | [0 0 0 1] | 0.0 | 30.0 | 31.06 | 0.0 | 0.0 |
| 検出された位置から計算 |           |     |      |       |     |     |

(0.0,30.0)から{0001}が計算され、(001)から(0.0,30.0)が計算される。

| 🖁 InverseDirection 1.10 by CTR 📃 🗖 🗙                                                                                                    | 🖉 InverseDirection 1.10 by CTR 📃 🗖 🔀                                                                                                    |
|----------------------------------------------------------------------------------------------------|----------------------------------------------------------------------------------------------------|
| File Help                                                                                                    | File Help                                                                                                    |
| $\begin{array}{c ccccc} Max index & 15 \\ \hline Method & Plane & \checkmark \\ \hline Material & Titanium.txt \\ \hline \phi & 0 & \beta & 30 & Calc \\ \hline 0.0 & 30.0 &> & (0 & 0 & 1 & 1 & calc \\ \hline n & 0 & k & 0 & 1 & 1 & calc \\ \hline n & 0 & k & 0 & t & 0 & 1 & calc \\ \hline Direction & \\ Max index & 15 & 0.0 & 30.0 &> & [0 & 0 & 1] \\ \hline 0.0 & 30.0 &> & [0 & 0 & 1] \\ \hline \end{array}$ | $\begin{array}{c ccccc} Max index & 15 \\ Method & Plane & \\ \hline Material & Titanium.bt \\ \hline \phi & 0.0 & \beta & 30.0 & Calc \\ \hline 0.0 & 30.0 &> (0 & 0 & 1) & \\ \hline 0.0 & 30.0 &> (0 & 0 & 1) & \\ \hline Plane & & & \\ h & 0 & k & 0 & 1 & 1 & Calc \\ \hline h & 0 & k & 0 & t & 0 & 1 & 1 & Calc \\ \hline h & 0 & k & 0 & t & 0 & 1 & 1 & Calc \\ \hline \hline Direction & & & \\ Max index & 15 & 0.0 & 30.0 &> [0 & 0 & 1] \\ \hline 0.0 & 30.0 &> [0 & 0 & 1] & \\ \hline \end{array}$ |

| { | 3 | 1 | 4}< | 1 | 1.1> | - |
|---|---|---|-----|---|------|---|
|   |   |   |     |   |      |   |

| Plane     | {11 4 -15 15} 58.33 |
|-----------|---------------------|
| Direction | [19 7 -26 15] 58.33 |

| 45.0 | 2.98 | 58.33 | 15.0 |
|------|------|-------|------|
| 45.0 | 2.98 | 58.33 | 15.0 |

{314}から計算される (φ、β)

検出された位置から計算

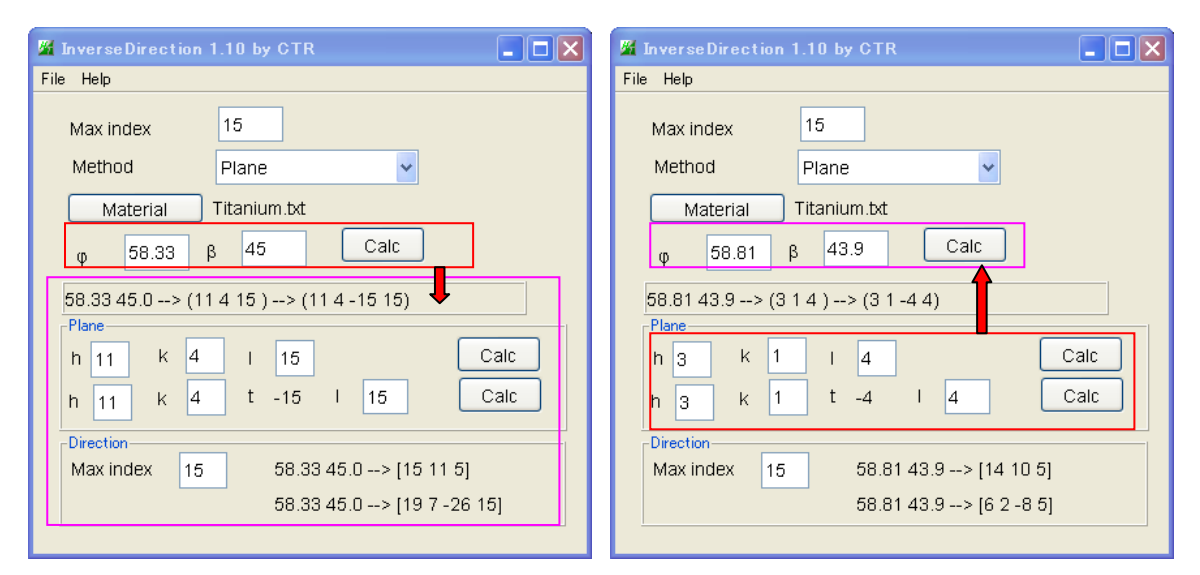

### RD 方向の確認

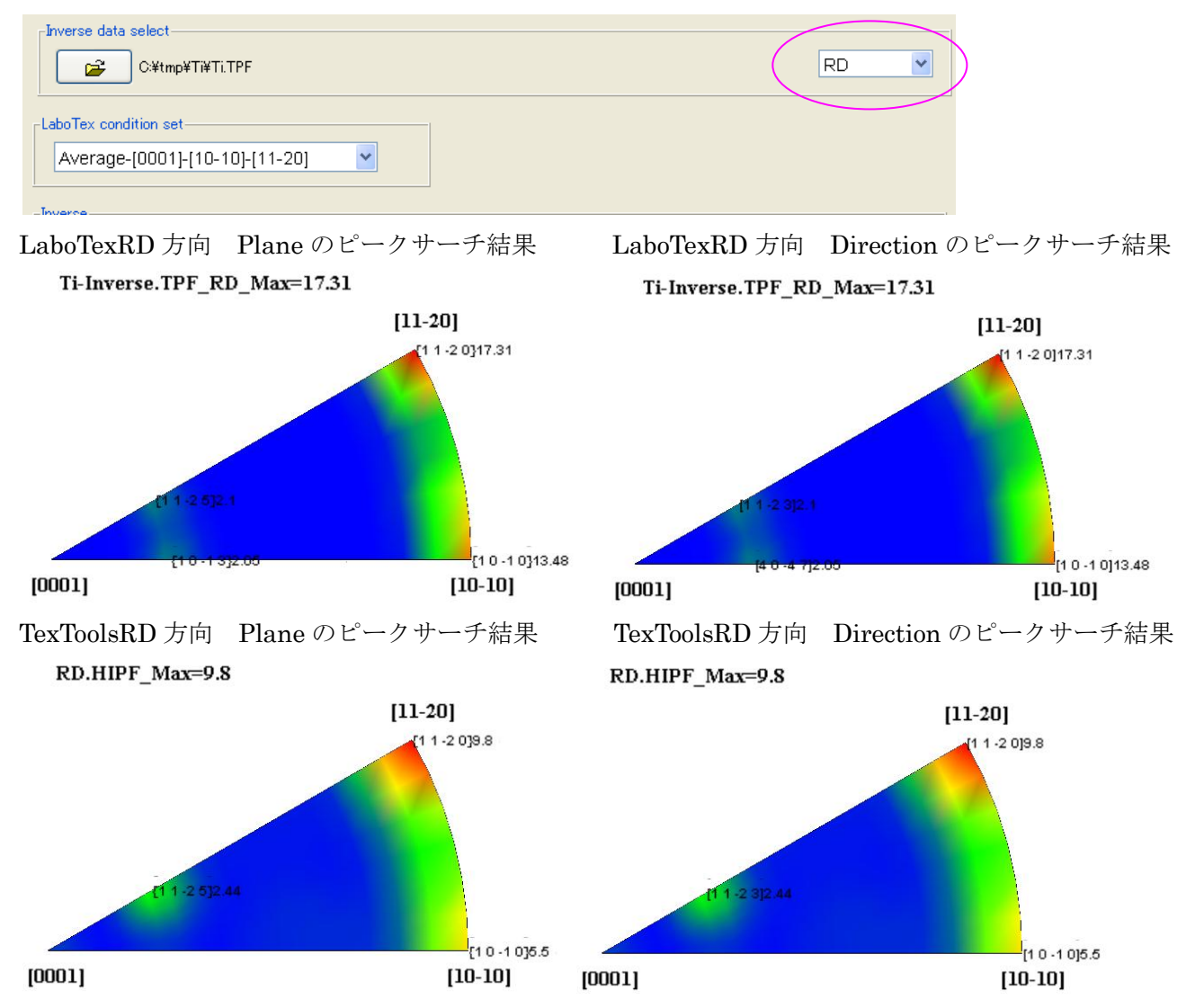

#### InverseAllデータ

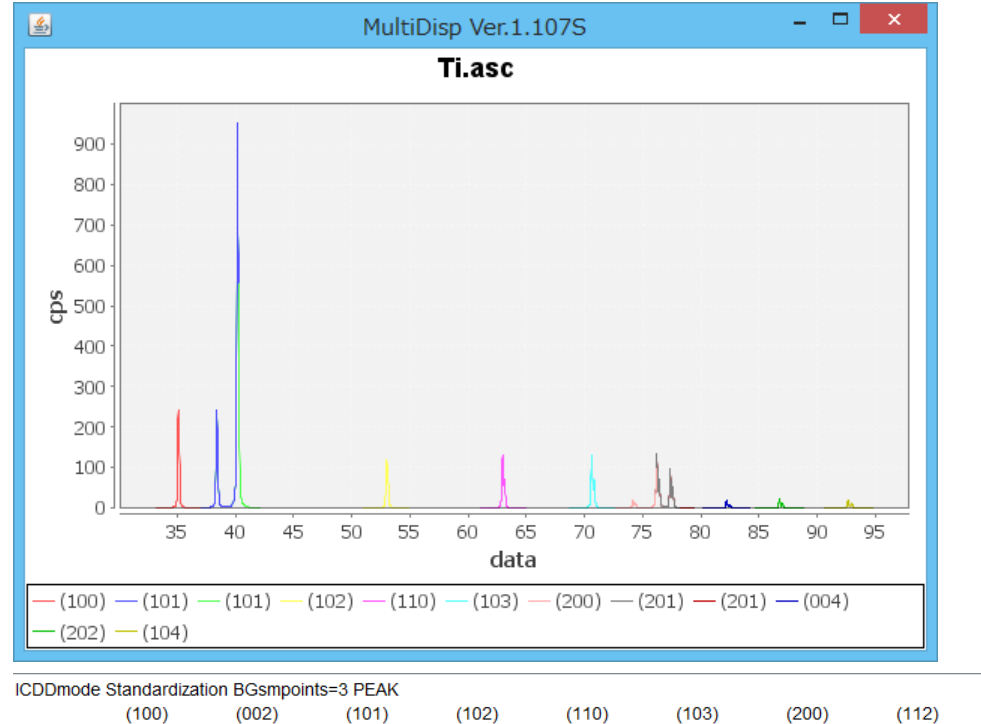

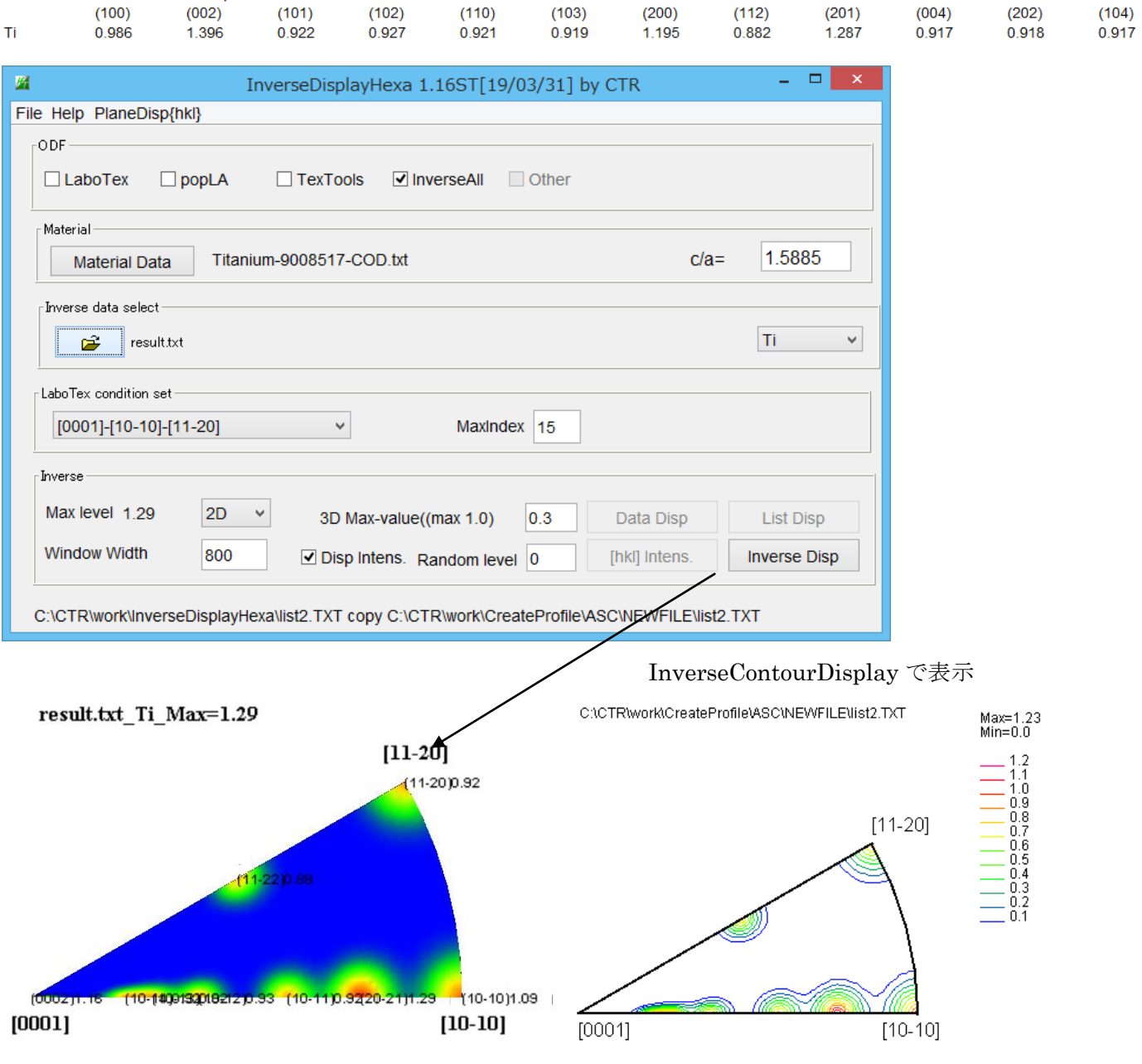